## **Printing ECS Summary**

Patients have right to request they see their information that is currently held within the ECS database. As a result, the GPAdmin role has been extended to allow practices the ability to find and print a patient's ECS summary, should it be requested.

1. Whilst viewing patient's clinical information as mentioned in Step 6 of **Finding Patient Details.** 

| Home / Find Pa  | atient / Patient                                        |                                    |                           |             |          |                                     |                          |                      |  |
|-----------------|---------------------------------------------------------|------------------------------------|---------------------------|-------------|----------|-------------------------------------|--------------------------|----------------------|--|
|                 |                                                         |                                    |                           |             |          |                                     |                          |                      |  |
| Current Patient |                                                         |                                    |                           |             |          |                                     |                          |                      |  |
| Patient Name    | HARDIP WATKIN<br>3007189726<br>30/07/1897               | Allergy                            |                           |             |          |                                     |                          |                      |  |
| CHI             |                                                         | Description                        | Date Recorded             |             | Comments |                                     |                          |                      |  |
| Date of Birth   |                                                         | H/O: penicillin allergy            | 17 Aug 19                 | 17 Aug 1999 |          | Severe reaction - avoid penicillin. |                          |                      |  |
| (dd/mm/yyyy)    |                                                         | Peanut allergy                     | 13 Nov 19                 | 80          |          |                                     |                          |                      |  |
| Address         | The Oaks<br>Retirement Home<br>1 The Street<br>Anyplace | Soya bean allergy                  | 09 Jan 20                 | 01          |          |                                     |                          |                      |  |
| Address         |                                                         |                                    |                           |             |          |                                     |                          |                      |  |
|                 |                                                         | A nute Madigation (within 20 days) |                           |             |          |                                     |                          |                      |  |
|                 |                                                         | Acute Medication (within 5         | o days)                   | Jays)       |          |                                     | Medication Start         | Prescription         |  |
|                 |                                                         | Drug ID                            | Formulation               | Do          |          | Frequency                           | Date                     | Date                 |  |
| Post Code       | A00 0AA                                                 |                                    |                           |             |          |                                     |                          |                      |  |
| Reg. GP         | MCELHONE,                                               |                                    |                           |             |          |                                     |                          |                      |  |
| GP Practice     | TOWNHEAD<br>SURGERY                                     | Repeat Medication                  |                           |             |          |                                     |                          |                      |  |
|                 |                                                         | Drug ID                            | Formulation               |             | ose      | Frequency                           | Medication Start<br>Date | Prescription<br>Date |  |
| FCS             | - Go                                                    | Repeat Aspirin                     | Dispersible<br>TABS 300MG | 11          | Гаb      | In the morning                      | 13 Sep 1998              | 21 Sep<br>2004       |  |
| Breakglass      |                                                         | Repeat Warfarin Sodium             | TABS 1MG                  | 17          | Гаb      | Daily                               | 23 Mar 2000              | 22 Oct<br>2004       |  |
|                 |                                                         |                                    |                           |             |          |                                     |                          |                      |  |
|                 |                                                         |                                    |                           |             |          |                                     |                          |                      |  |
|                 | Show All Medication Information                         |                                    |                           |             |          |                                     |                          |                      |  |
| 510             |                                                         |                                    |                           |             |          |                                     |                          |                      |  |
|                 |                                                         |                                    |                           |             |          |                                     |                          |                      |  |

2. Click on the File menu of Internet Explorer and then click Print.

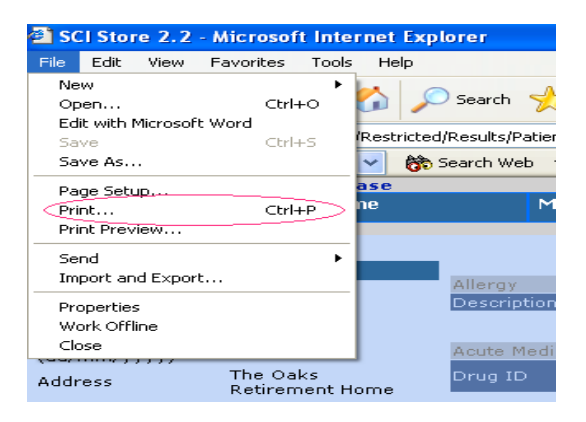

3. Select required printer from **Print** dialog box. Click **Print** button to confirm.

| Print .                                                                        | ? 🛛                           |  |  |  |  |  |  |
|--------------------------------------------------------------------------------|-------------------------------|--|--|--|--|--|--|
| General Options                                                                |                               |  |  |  |  |  |  |
| C Select Printer                                                               |                               |  |  |  |  |  |  |
|                                                                                |                               |  |  |  |  |  |  |
| Add Printer HP Color HP LaserJet<br>LaserJet 45 4100 Seri                      | Xerox<br>WorkCentre<br>Pro 35 |  |  |  |  |  |  |
| Status: Ready<br>Location:<br>Comment:                                         | Print to file Preferences     |  |  |  |  |  |  |
| Page Range                                                                     |                               |  |  |  |  |  |  |
| Selection Current Page                                                         | Number or copies:             |  |  |  |  |  |  |
| Pages: 1                                                                       | Collate                       |  |  |  |  |  |  |
| Enter either a single page number or a single<br>page range. For example, 5-12 |                               |  |  |  |  |  |  |
| Print Cancel Apply                                                             |                               |  |  |  |  |  |  |